# Heartland | Time

# **Employee Guide**

### Contents

| New Users: Set up Your Account          | 2  |
|-----------------------------------------|----|
| Logging In                              | 3  |
| Log In   Web Based                      | 3  |
| Log In   iPad Based                     | 3  |
| Clock In and Out of Time and Attendance | 4  |
| Web Based                               | 4  |
| Manually Log Time In and Out            | 8  |
| Enter Duration Based Entries            | 9  |
| View My Timesheet                       | 10 |
| Submitting Timesheets                   | 12 |
| Request Time Off                        | 13 |
| Create Time Off Request                 | 13 |
| Edit Time Off Request                   | 14 |
| View My Schedule                        | 17 |
| Swap a Shift                            | 18 |
| Drop a Shift                            | 19 |
| Claim a Shift                           | 20 |
| Add Unavailability                      | 22 |
| Set up Your Account                     | 23 |
|                                         |    |

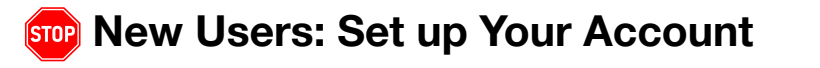

#### To be able to use this feature, you'll need to register first and view the instructions here.

If you're already registered, you're all set!

### Logging In

#### Log In | Web Based

Visit <u>Heartlandhcm.com</u> to log in.

Use your Heartland Payroll Self-Service credentials that you created when registering. Select *Login*.

| This field is required. Password Forgot Password? This field is required.  This field is required.  This field is required.  Note: You may be redirected to our new sign in page for improved security. Need help? Call us on (888) 320-4456. By clicking Login, you agree to our Privacy Policy and Terms of Service (collectively, "Terms"), effective as of June 18, 2021. These Terms are effective for all users as of this date.        | Enn oil A dala                                           |                                                                                                    |                                                                                                    |
|----------------------------------------------------------------------------------------------------|----------------------------------------------------------|----------------------------------------------------------------------------------------------------|----------------------------------------------------------------------------------------------------|
| This field is required. Password Forgot Password? This field is required. This field is required.  This field is required.  Login  Note: You may be redirected to our new sign in page for improved security. Need help? Call us on (888) 320-4456.  ty clicking Login, you agree to our Privacy Policy and Terms of fervice (collectively, "Terms"), effective as of June 18, 2021. These Terms are effective for all users as of this date. | mail Addi                                                | ess or Username                                                                                                    |                                                                                                    |
| This field is required. Password Forgot Password? This field is required. This field is required.  Login  Note: You may be redirected to our new sign in page for improved security. Need help? Call us on (888) 320-4456. ty clicking Login, you agree to our Privacy Policy and Terms of iervice (collectively, "Terms"), effective as of June 18, 2021. These Terms are effective for all users as of this date.                           |                                                          |                                                                                                    |                                                                                                    |
| Assword Forgot Password?                                                                                                    | This field is                                            | required.                                                                                                    |                                                                                                    |
| This field is required.  Login  Note: You may be redirected to our new sign in page for improved security. Need help? Call us on (888) 320-4456.  Sy clicking Login, you agree to our Privacy Policy and Terms of service (collectively, "Terms"), effective as of June 18, 2021. These Terms are effective for all users as of this date.                                                                                                    | assword                                                  |                                                                                                    | Forgot Password?                                                                                                    |
| This field is required.  Login  Note: You may be redirected to our new sign in page for improved security. Need help? Call us on (888) 320-4456. By clicking Login, you agree to our Privacy Policy and Terms of service (collectively, "Terms"), effective as of June 18, 2021. These Terms are effective for all users as of this date.                                                                                                    |                                                          |                                                                                                    |                                                                                                    |
| Login Note: You may be redirected to our new sign in page for improved security. Need help? Call us on (888) 320-4456. By clicking Login, you agree to our Privacy Policy and Terms of Service (collectively, "Terms"), effective as of June 18, 2021. These Terms are effective for all users as of this date.                                                                                                    |                                                          |                                                                                                    | _                                                                                                    |
| Login Note: You may be redirected to our new sign in page for improved security. Need help? Call us on (888) 320-4456. By clicking Login, you agree to our Privacy Policy and Terms of Service (collectively, "Terms"), effective as of June 18, 2021. These Terms are effective for all users as of this date.                                                                                                    | This field is                                            | ; required.                                                                                                    |                                                                                                    |
| Note: You may be redirected to our new sign in page for improved security.<br>Need help? Call us on (888) 320-4456.<br>By clicking Login, you agree to our Privacy Policy and Terms of Service (collectively, "Terms"), effective as of June 18, 2021.<br>These Terms are effective for all users as of this date.                                                                                                    | This field is                                            | s required.                                                                                                    |                                                                                                    |
| (Note:) You may be redirected to our new sign in page for<br>improved security.<br>Need help? Call us on (888) 320-4456.<br>By clicking Login, you agree to our Privacy Policy and Terms of<br>Service (collectively, "Terms"), effective as of June 18, 2021.<br>These Terms are effective for all users as of this date.                                                                                                    | This field is                                            | s required.<br>Login                                                                                                    |                                                                                                    |
| improved security.<br>Need help? Call us on (888) 320-4456.<br>By clicking Login, you agree to ou <b>r Privacy Policy</b> and <b>Terms of</b><br>Service (collectively, "Terms"), effective as of June 18, 2021.<br>These Terms are effective for all users as of this date.                                                                                                    | This field is                                            | s required.<br>Login                                                                                                    |                                                                                                    |
| Need help? Call us on (888) 320-4456.<br>By clicking Login, you agree to our <b>Privacy Policy</b> and <b>Terms of</b><br><b>Service</b> (collectively, "Terms"), effective as of June 18, 2021.<br>These Terms are effective for all users as of this date.                                                                                                    | This field is                                            | s required.<br>Login<br>You may be redirected to ou                                                                                                    | r new sign in page for                                                                                               |
| By clicking Login, you agree to ou <b>r Privacy Policy</b> and <b>Terms of</b><br>Service (collectively, "Terms"), effective as of June 18, 2021.<br>These Terms are effective for all users as of this date.                                                                                                    | This field is Note:                                      | s required.<br>Login<br>You may be redirected to ou<br>improved security                                                                                                   | r new sign in page for                                                                                               |
| Service (collectively, "Terms"), effective as of June 18, 2021.<br>These Terms are effective for all users as of this date.                                                                                                    | This field is                                            | s required.<br>Login<br>You may be redirected to ou<br>improved security<br>Need help? Call us on (888)                                                                    | r new sign in page for<br>'.<br>320-4456.                                                                            |
| These Terms are effective for all users as of this date.                                                                                                    | This field is Note: By clicking L                        | s required.<br>Login<br>You may be redirected to ou<br>improved security<br>Need help? Call us on (888)<br>.ogin, you agree to our Priva                                   | r new sign in page for<br>'.<br>320-4456.<br>cy Policy and Terms of                                                  |
|                                                                                                    | This field is<br>Note:<br>By clicking L<br>Service (coll | s required.<br>Login<br>You may be redirected to ou<br>improved security<br>Need help? Call us on (888)<br>.ogin, you agree to our Priva<br>lectively, "Terms"), effective | r new sign in page for<br><sup>1,</sup><br>320-4456.<br><b>cy Policy</b> and <b>Terms of</b><br>as of June 18, 2021. |

You will see an authentication page to enter the identification code which will be sent to your phone.

| Heartla<br>Login    | nd                                     |                          |  |  |  |
|---------------------|----------------------------------------|--------------------------|--|--|--|
| Ver<br>Enter the se | rify your co                           | ode                      |  |  |  |
|                     |                                        |                          |  |  |  |
| 🗹 Don't ask         | me again for 45 days                   | on this device           |  |  |  |
|                     | Verify                                 |                          |  |  |  |
| Didn't get a        | Didn't get a confirmation code? Resend |                          |  |  |  |
| 🗸 Back to Sig       | gn In                                  |                          |  |  |  |
| 1                   | 2<br>abc                               | 3<br>def                 |  |  |  |
| 4<br>ghi            | 5<br>jki                               | 6<br>mno                 |  |  |  |
| 7<br>pgrs           | 8<br>tuv                               | 9<br><sup>wxyz</sup>     |  |  |  |
|                     | 0                                      | $\langle \times \rangle$ |  |  |  |

#### Log In | iPad Based

Enter your six-digit PIN code provided by your employer.

| En   | ter six-digit PIN co  | de<br>-     |
|------|-----------------------|-------------|
| 1    | 2                     | 3           |
| 4    | 5                     | 6           |
| 7    | 8                     | 9           |
| (آ.) | 0                     | $\langle X$ |
| 1    | Forgot your PIN code? |             |

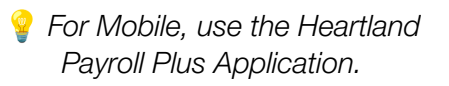

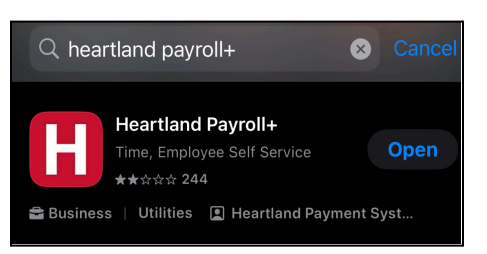

### **Clock In and Out of Time and Attendance**

#### Web Based

The interface should only have a minimal difference between clocking in with jobs and without. After logging into <u>heartlandhcm.com</u>, you will see your dashboard showing that you are currently clocked out.

Select the *Clock In* button to record your punch.

| Currently Clocked Out |
|-----------------------|
|                       |
| Clock In              |
| Show All Options      |

| Currently Clocked Out                                                        |
|------------------------------------------------------------------------------|
| Job                                                                          |
| Please select job I                                                          |
| Department<br>Department Department 2<br>Department Department 1<br>Division |

If your Employer has options to choose from a list of jobs/tasks/locations when clocking in, select the job you will work on from the *Job* dropdown.

Select Show All Options to expand all fields:

**Clock In** - Initial clock in when starting your shift.

**Resume Work** - Clock back in after a break/lunch.

**Transfer** - Transfer between jobs without clocking out.

Take a Break - Clock out for break/lunch.

Clock Out - Clock out after the end of the shift.

|                 | Currently Clocked Out |
|-----------------|-----------------------|
|                 | Clock In              |
|                 | Resume Work           |
| Break *         |                       |
| Paid Rest Break | Tako a Break          |
| Clock Out       |                       |
|                 | Clock Out             |
|                 | Show Less Options     |

|           | Currently clocked in <b>Oh:00m:17s</b> |   |
|-----------|----------------------------------------|---|
| Break *   |                                        | ~ |
|           | Take a Break                           |   |
| Clock Out |                                        |   |
|           | Clock Out                              |   |
|           | Show All Options                       |   |

Once Clocked In, the page will show as currently clocked in, and has a timer showing duration.

If you are required to choose a job when clocking in, the timer will show which job you are working on and the duration.

To transfer to another job, choose the job to transfer to from the dropdown above the *Transfer* button. Then select *Transfer*. It should show the job you've just clocked in for and start a new timer for this job.

|                                | Currently clocked in<br><b>Oh:00m:24s</b> |   |
|--------------------------------|-------------------------------------------|---|
| Job                            |                                           |   |
| Department ><br>Department Dep | artment 2                                 | × |
|                                | Transfer                                  |   |

When taking a break/lunch choose from the dropdown above the *Take a Break* button.

Select the type of break from the dropdown, before selecting the *Take a Break* button, to temporarily clock you out and to stop the timer. This will begin the timer for your break.

| Currently clocked in<br>Oh:00m:45s      |   |  |
|-----------------------------------------|---|--|
| lab                                     |   |  |
| Department ><br>Department Department 2 | × |  |
| Transfer                                |   |  |
| Break *                                 | ~ |  |
| Take a Break                            |   |  |
| Nock Out                                |   |  |
|                                         |   |  |
| Clock Out                               |   |  |

When clocking back in from a break, select the **Resume Work** button to run the timer again.

| On Paid Rest Break for<br>Oh:00m:13s |
|--------------------------------------|
| Resume Work                          |
| Clock Out                            |
| Clock Out                            |
| Show All Options                     |

If the job is required, choose the *Job* from the dropdown above the *Resume Work* button. Then select the *Resume Work* button. Your clock should show the job you're working on and a timer.

| _ <b>O</b> h            | Currently clocked in |   |  |
|-------------------------|----------------------|---|--|
|                         |                      |   |  |
|                         |                      |   |  |
| Job<br>Department >     |                      | × |  |
| Department Department 2 |                      | ^ |  |
|                         | Transfer             |   |  |
|                         |                      |   |  |
| Break *                 |                      |   |  |
| Lunch                   |                      | ~ |  |
|                         |                      |   |  |
|                         | Take a Break         |   |  |
|                         |                      |   |  |
|                         |                      |   |  |
| Clock Out               |                      |   |  |

Once you have finished your shift, select the *Clock Out* button to stop the timer. It will show that you are *Currently Clocked Out*.

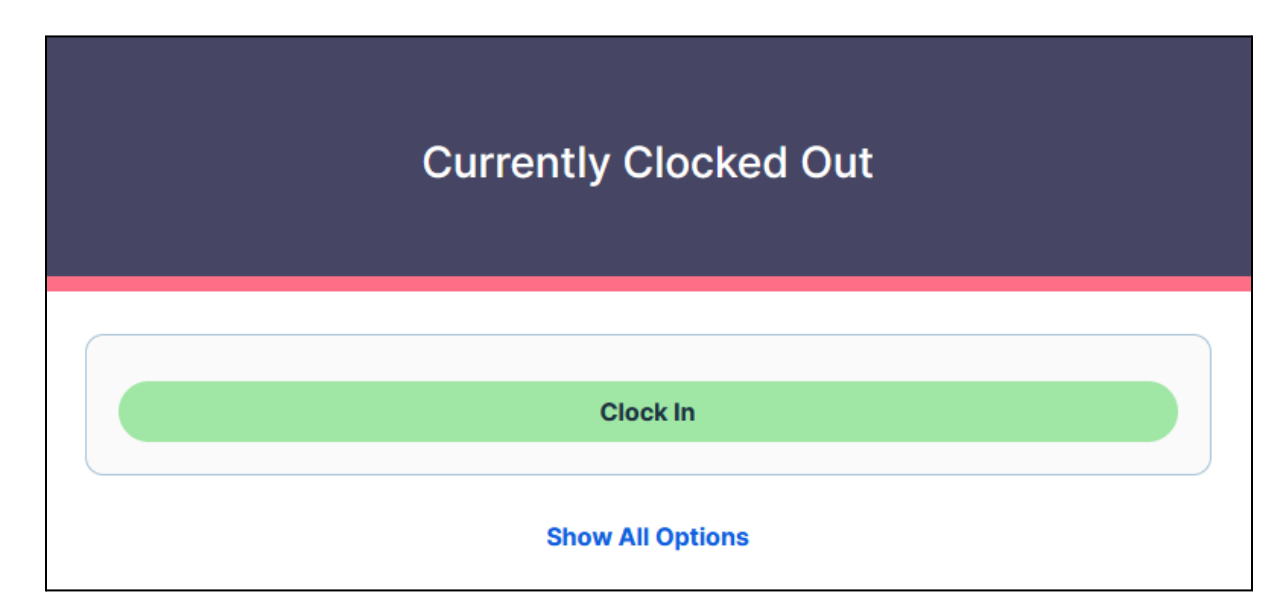

### Manually Log Time In and Out

Unlike *Punch Time Entry* where real time hours are captured, *In and Out Entry* allows your hours to be entered at any time of the day.

Upon logging in, your Dashboard will show a welcome message. To *Clock In*, select **Clock In & Out** on the left navigation bar.

Select the *Timesheet* tab from the left menu.

Once the Timesheet loads, select +Add In/Out Time hyperlink for each day to add time.

| Coptions Coptions |                     |                   |            |             |                |         | Time Off Submit |
|----------------------------------------------------------------------------------------------------|---------------------|-------------------|------------|-------------|----------------|---------|-----------------|
| In/Out                                                                                                    |                     |                   |            |             |                |         |                 |
| Date                                                                                                    | Time                | Jobs / Break Type | Work Total | Break Total | Time Off Total | Total   | Action          |
| Sat, Sep 02                                                                                                    | + Add In / Out Time |                   | 0h: 00m    | 0h: 00m     | 0h: 00m        | 0h: 00m |                 |

An **Add Time** window will pop up. You can enter *Work* or *Break In/Out* time stamps. You can also select the specific *Job* if applicable:

- 1. To enter a Work stamp, select the radio button before *Work*
- 2. Make sure that the **Date** is correct
- 3. Type the Start Time and End Time
- 4. If applicable, choose *Job* from the dropdown
- 5. If this login will be used for several days, select the **Yes** box next to *Repeat*
- 6. Type the date until when the timestamp be repeated in the *Repeat Until* section
- 7. Select Save

| Add Time         |                                        | \$   |
|------------------|----------------------------------------|------|
| Work             | Break                                  |      |
| Date *           | 04/14/2024                             |      |
| Time *           | Start Time: End Time:                  |      |
| Timezone *       | (GMT-07:00) Pacific Time - Los Angeles | ~    |
| Job              | Please select the job                  | ~    |
| AM Attachment    | Ø Attach                               |      |
| AM Numeric/Other | Please enter number                    |      |
| AM Text          | Please enter text                      |      |
| AM piece         | Please enter number                    |      |
| Repeat:          | Yes                                    |      |
|                  | Cancel                                 | Save |

*To save a stamp for a Break, repeat the steps above except for step 4.* 

### **Enter Duration Based Entries**

With Duration Based Entry, instead of punching in or typing start and end time, you will only need to type the number of hours you worked for the shift or for each job. Your employer will be tracking your jobs/tasks and possibly where they are located. You may enter as many as you need along with breaks (if you are required to do so).

Upon logging in (heartlandhcm.com or Heartland Payroll+ mobile application) you will be shown your dashboard. To type your hours, select the Timesheet section on the navigation bar to the left side of the screen.

| Detail  | History                                        |                 |             |             |             |               |          |                       |  |
|---------|------------------------------------------------|-----------------|-------------|-------------|-------------|---------------|----------|-----------------------|--|
| < April | 1 07, 2024 - April 20, 2024 ><br>020202 Candid |                 |             |             |             | Options 🔻 Add | d Time O | ff Submit             |  |
| Durati  | on                                             |                 |             |             |             |               |          |                       |  |
| O Add   | Duration                                       |                 |             |             |             |               |          |                       |  |
| Jobs    |                                                | D Attach        | Sun, Apr 07 | Mon, Apr 08 | Tue, Apr 09 | Wed, Apr 10   | Thu, I   | Total                 |  |
| Ple     | ease select the job                            | <b>Ø</b> Attach | 6.00 🖵      | 0           | 0 📮         | 0             | 0        | 6.00                  |  |
| Total   | Hours                                          |                 | 6.00        | 0.00        | 0.00        | 0.00          | 0.00     | 6.00<br>Regular: 6.00 |  |

|                                                                              | Add Work Time         | ×          |
|------------------------------------------------------------------------------|-----------------------|------------|
|                                                                              | Date •                |            |
|                                                                              | 04/07/2024            |            |
| Once the Timesheet populates select <b>Add Duration</b> .                    | Work Duration(hour) * |            |
|                                                                              | Jobs                  |            |
| Enter <b>Work Duration (hour)</b> and select <b>Job</b> from the dropdown if | Please select the job | ~          |
| applicable.                                                                  | D Attach              |            |
| Select <b>Save</b> .                                                         | Comment               |            |
|                                                                              | Repeat                |            |
|                                                                              |                       | Close Save |

### **View My Timesheet**

The *Timesheets* section allows you to add and view your punch in/out time. Please consult with your company's payroll administrator to guide you in the timesheets section.

Adding time and making corrections Your access to these features is based on company settings. If you are unable to access, contact your company's payroll administrator to make updates.

To view your timesheets, select *Timesheets* in the navigation bar. If you are set up to clock in and out, it will show you your punches for the week. At the bottom of your timesheet in the **Pay Summary** you will see the total hours worked for the pay period.

| Detail History                       |                                     |                                     |                                     |                                     |                                     |                                     |  |  |  |  |
|--------------------------------------|-------------------------------------|-------------------------------------|-------------------------------------|-------------------------------------|-------------------------------------|-------------------------------------|--|--|--|--|
|                                      |                                     |                                     |                                     |                                     |                                     |                                     |  |  |  |  |
|                                      |                                     |                                     |                                     |                                     |                                     |                                     |  |  |  |  |
| < April 02, 2024 - April 30, 2024 >  | <b>&gt;</b>                         |                                     |                                     |                                     | Optio                               | ns 🔻 Add Time Off Submit            |  |  |  |  |
| Joe Smith                            |                                     |                                     |                                     |                                     |                                     |                                     |  |  |  |  |
| JS Pending                           |                                     |                                     |                                     |                                     |                                     |                                     |  |  |  |  |
|                                      |                                     |                                     |                                     |                                     |                                     |                                     |  |  |  |  |
|                                      |                                     |                                     |                                     |                                     |                                     |                                     |  |  |  |  |
| Punch                                |                                     |                                     |                                     |                                     |                                     |                                     |  |  |  |  |
| Table View Map View                  |                                     |                                     |                                     |                                     | Multiple Rows                       | 7 Days   Display Options            |  |  |  |  |
| Tue, Apr 02                          | Wed, Apr 03                         | Thu, Apr 04                         | Fri, Apr 05                         | Sat, Apr 06                         | Sun, Apr 07                         | Mon, Apr 08                         |  |  |  |  |
| Work: Oh: 00m                        | Work: Oh: 00m                       | Work: Oh: 00m                       | Work: Oh: 00m                       | Work: Oh: 00m                       | Work: Oh: 00m                       | Work: Oh: 00m                       |  |  |  |  |
| Break: 0h: 00m<br>Time Off: 0h: 00m  | Break: Oh: 00m<br>Time Off: 0h: 00m | Break: 0h: 00m<br>Time Off: 0h: 00m | Break: Oh: 00m<br>Time Off: 0h: 00m | Break: Oh: 00m<br>Time Off: 0h: 00m | Break: Oh: 00m<br>Time Off: 0h: 00m | Break: Oh: 00m<br>Time Off: Oh: 00m |  |  |  |  |
|                                      |                                     |                                     |                                     |                                     |                                     |                                     |  |  |  |  |
| No punches yet                       | No punches yet                      | No punches yet                      | No punches yet                      | No punches yet                      | No punches yet                      | No punches yet                      |  |  |  |  |
| Total: 0h: 00m                       | Total: 0h: 00m                      | Total: Oh: 00m                      | Total: Oh: 00m                      | Total: 0h: 00m                      | Total: 0h: 00m                      | Total: 0h: 00m                      |  |  |  |  |
| Total for Apr 02 to Apr 08 : 0h: 00m |                                     |                                     |                                     |                                     |                                     |                                     |  |  |  |  |
|                                      |                                     |                                     |                                     |                                     |                                     |                                     |  |  |  |  |
|                                      |                                     |                                     |                                     |                                     |                                     |                                     |  |  |  |  |
| Tue, Apr 09                          | Wed, Apr 10                         | Thu, Apr 11                         | Fri, Apr 12                         | Sat, Apr 13                         | Sun, Apr 14                         | Mon, Apr 15                         |  |  |  |  |
| Work: Oh: 55m                        | Work: Oh: 00m                       | Work: Oh: 00m                       | Work: 0h: 00m                       | Work: Oh: 00m                       | Work: Oh: 00m                       | Work: 8h: 00m                       |  |  |  |  |
| Break: Oh: 00m                       | Break: Oh: 00m                      | Break: Oh: 00m                      | Break: Oh: 00m                      | Break: Oh: 00m                      | Break: Oh: 00m                      | Break: Oh: Ohm                      |  |  |  |  |
| Time Cit: On: DOM                    | Time on: on: oom                    | Time on: On: Oom                    | Time on: on: com                    | Time on: on: oom                    | Time on: on: oom                    | Time on: on: oom                    |  |  |  |  |
| JS Clocked in                        | No punches yet                      | No punches yet                      | No punches yet                      | No punches yet                      | No punches yet                      | JS Clocked in                       |  |  |  |  |
| () 03:00 PM                          |                                     |                                     |                                     |                                     |                                     | 09:00 AM                            |  |  |  |  |
| Platform: Web                        |                                     |                                     |                                     |                                     |                                     | Platform: Web                       |  |  |  |  |
|                                      |                                     |                                     |                                     |                                     |                                     | Job:                                |  |  |  |  |
| JS Clocked out                       |                                     |                                     |                                     |                                     |                                     | <ul> <li>Bh: 00m</li> </ul>         |  |  |  |  |
| () 03:00 PM                          |                                     |                                     |                                     |                                     |                                     |                                     |  |  |  |  |

To view all timesheets, select the *View All Timesheets* button on the upper left corner of the screen next to the navigation bar.

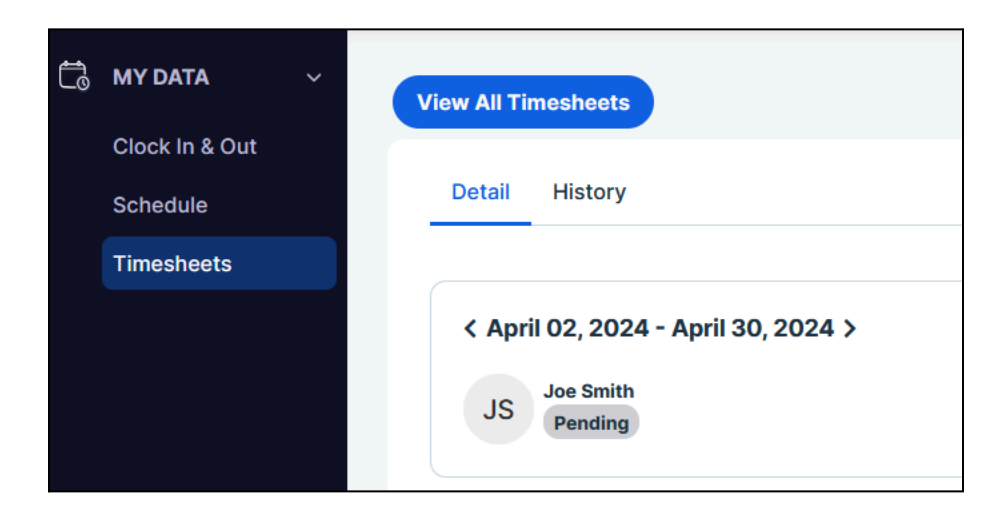

A window will display a list of all available timesheets including Approval Status, Timesheet Period, Scheduled Work Hours, Scheduled Break Hours, etc. **Not Submitted status** is either on the current pay period or your administrator opened the timesheet to make changes. **Waiting for Approval status** has been submitted to your administrator to approve.

| All Timesheets              |                      |                         |        |    |  |  |
|-----------------------------|----------------------|-------------------------|--------|----|--|--|
| Please choose the timesheet | ts you want to view. |                         |        | \$ |  |  |
| Name                        | Status               | Period                  | Issues |    |  |  |
| Joe Smith                   | Not Submitted        | 09/02/2023 - 09/30/2023 | 3      |    |  |  |
| Joe Smith                   | Not Submitted        | 09/01/2023 - 09/01/2023 |        |    |  |  |
| Joe Smith                   | Approved             | 08/25/2023 - 08/31/2023 |        |    |  |  |

Select the name of the timesheet to view a display of your clock ins/outs for those dates.

| Detail History                                                                                      |        |                                  |         |
|----------------------------------------------------------------------------------------------------|--------|----------------------------------|---------|
| < May 01, 2024 - May 01, 2<br>JS Joe Smith<br>Pending                                               | 2024 > | Options  Add Time Off Su         | bmit    |
| Punch<br>Table View Map View<br>Wed, May 01<br>Work: 0h: 00m<br>Break: 0h: 00m<br>Time 0ff: 0h: 00m | Multip | tiple Rows 🔵 7 Days 🔻 Display Op | tions 🔻 |
| No punches yet Total: Oh: 00m                                                                       |        |                                  |         |
| Total for May 01 to May 01 : 0                                                                      |        |                                  |         |

### **Submitting Timesheets**

To submit your timesheet, go to the *Timesheets* section of the navigation bar.

If you have completed all the fields, and agreed to the attestation, select **Submit**.

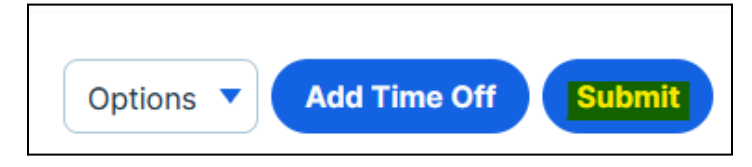

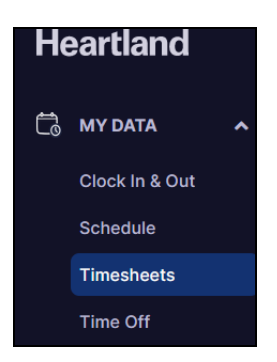

A comment box will pop up. If required, enter a comment before submitting. If comments are not required, select **Submit**.

| Add comment for this submission |       | ×      |
|---------------------------------|-------|--------|
| Comment                         |       |        |
|                                 | Close | Submit |

If you accidentally submitted your timesheet prior to the end of the pay period you can click on the *Reopen* button and your timesheet will reopen to allow your administrator to make any edits.

**Reopened Timesheets punches will show as Pending** If your timesheet has been submitted you can continue to clock in and out those punches will be noted as **Pending Punches** your administrator will need to approve those or you can reopen the timesheet to generate those time punches.

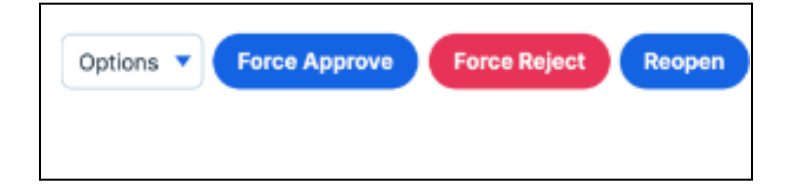

### **Request Time Off**

The *Time Off* section will provide you with information about your time off balances and how they accrue. You can submit a request directly from this section and check its approval status at any time. You may also see the current balances and company holidays on additional tabs.

#### **Create Time Off Request**

Time Off can be requested from different sections of the system in addition to the Time Off Tab.

Select *Time Off* from the left menu.

Option 1: Select the **Bookings** tab in the Time Off section.

|                | Calendar B  | ookings Balances       | Company Holidays   |                  |                 |       |                      |              |  |
|----------------|-------------|------------------------|--------------------|------------------|-----------------|-------|----------------------|--------------|--|
| Clock In & Out |             |                        |                    |                  |                 |       |                      |              |  |
| Schedule       | Q Search    | Time off by Name, Type | and Date           |                  |                 |       |                      | Add Time Off |  |
| Timesheets     | •           |                        |                    |                  |                 |       |                      |              |  |
| Time Off       |             |                        |                    |                  |                 |       |                      |              |  |
|                |             | Appiored               |                    |                  | 0401            |       |                      |              |  |
|                | Name        | Time Off Type          | Booking Start Date | Booking End Date | Actual Duration | Units | Status               | Action       |  |
|                | Deanna Mann | Sick Leave             | 09/11/2023         | 09/11/2023       | 9.00            | Hours | Waiting for Approval | ß            |  |
|                |             |                        |                    |                  |                 |       |                      |              |  |
|                |             |                        |                    |                  |                 |       |                      |              |  |
|                |             |                        |                    |                  |                 |       |                      |              |  |

Option 2: Choose the Balances tab in the Time Off section.

| Ë, | MY DATA                    | ^ | Calendar      | Bookings       | Balances | Company Holidays              |
|----|----------------------------|---|---------------|----------------|----------|-------------------------------|
|    | Clock In & Out<br>Schedule |   | As of: Mo     | nday, Sep 11th | 2023     |                               |
|    | Timesheets                 |   |               |                |          |                               |
|    | Time Off                   |   | Sick          | Leave          |          |                               |
|    |                            |   | Take<br>Balar | n<br>nce       |          | 0.00 Hour(s)<br>40.00 Hour(s) |
|    |                            |   | v             | iew Balance    | History  | Book New Time Off             |
|    |                            |   |               |                |          |                               |
|    |                            |   |               |                |          |                               |

Whichever section you use to request for time off, the instructions will always be:

#### Select the Add Time Off/Book New Time Off button

An Add Time Off window should pop up

Choose the type of time off you will be requesting from the *Time Off Type* drop-down. The balance of the time off being requested will load on the right side of the window

Fill out the Start and End Time or the Duration with the time off request

Put comments if necessary

Then select Save and Submit.

| Add Time Off                                   | ×                          |
|------------------------------------------------|----------------------------|
| Time Off Type                                  |                            |
| Sick Leave                                     |                            |
| All Day                                        |                            |
| Start time                                     | End time                   |
| 09/11/2023 12:50 PM                            | 09/11/2023 12:50 PM        |
| Comment                                        |                            |
|                                                |                            |
|                                                |                            |
|                                                |                            |
| Attachment Reset<br>Choose File No File Chosen |                            |
| Repeat 🗌                                       |                            |
|                                                | Close Save As Draft Submit |

#### **Edit Time Off Request**

If you wish to make a change to your existing *Time Off* request, and it has **not yet been approved**, under **Bookings** select the edit icon on the right side of the screen. The request will need to have a date in the future.

| Calendar | Bookings Balanc         | es Company Holidays   |                               |                 |       |                      |                 |
|----------|-------------------------|-----------------------|-------------------------------|-----------------|-------|----------------------|-----------------|
| Q Sear   | rch Time off by Name, T | ype and Date          |                               |                 |       |                      | Add Time Off    |
| All 2 A  | Approved 1 Not Su       | ubmitted 0 Rejected 0 | Waiting for Approval <b>1</b> |                 |       |                      |                 |
| Name     | Time Off Type           | Booking Start Date    | Booking End Date              | Actual Duration | Units | Status               | Action          |
| AN Young | Paid Leave              | 11/05/2024            | 11/05/2024                    | 8.00            | Hours | Approved             | <b>B</b>        |
| AN Young | Paid Leave              | 12/23/2024            | 12/23/2024                    | 8.00            | Hours | Waiting for Approval | <b>&gt; 2</b> 🖻 |
|          |                         |                       |                               |                 |       |                      | •               |

An *Edit Time Off* screen will appear. Select the *Edit* button on the lower left.

| Edit Time Off                                            |            |                                                                                        | ×                     |
|----------------------------------------------------------|------------|----------------------------------------------------------------------------------------|-----------------------|
| Detail History                                           |            |                                                                                        |                       |
| Time Off Type<br>Paid Leave                              |            | AS OF DEC 23, 2024                                                                     | HRS                   |
| All Day 🗹<br>Start Date                                  | End Date   | Balance before this booking<br>Requested time of this booking<br>Balance after booking | 15.00<br>8.00<br>7.00 |
| 12/23/2024                                               | 12/23/2024 |                                                                                        |                       |
| Comment                                                  |            |                                                                                        |                       |
| Attachment Reset<br>Choose File No File Chosen<br>Repeat |            |                                                                                        |                       |
| Edit                                                     |            |                                                                                        | Close                 |

*If your time off request has already been approved, you will not be able to make changes. If you wish to make a change, please contact your Time & Attendance administrator.* 

Make any changes and select **Submit**.

| Edit Time Off            |     |            |                                | 2      |
|--------------------------|-----|------------|--------------------------------|--------|
| Detail History           |     |            |                                |        |
| Time Off Type            |     |            |                                |        |
| Paid Leave               | ~   |            | AS OF DEC 23, 2024             | HRS    |
| All Day 🗹                |     |            | Balance before this booking    | 15.00  |
| Start Date               |     | End Date   | Requested time of this booking | 8.00   |
| 12/23/2024               |     | 12/23/2024 | Balance after booking          | 7.00   |
| -2,20,202 ·              |     |            |                                |        |
| Comment                  |     |            |                                |        |
|                          |     |            |                                |        |
|                          |     |            |                                |        |
| Attachment Reset         |     |            |                                |        |
| Choose File No File Chos | sen |            |                                |        |
| Repeat                   |     |            |                                |        |
|                          |     |            |                                |        |
|                          |     |            | Close                          | Submit |

### **View My Schedule**

If users have been given access to view schedules by the account administrator, you may view your schedule by selecting the **Schedule** button on the navigation bar on the left side of the <u>screen</u>.

If you can not see this and feel you should have access to view schedules, please contact your account administrator.

| MY DATA    | Schedule 0 Shift Noti      | ifications Request Histo     | ory                         |                              |                              |                              |              |                    |
|------------|----------------------------|------------------------------|-----------------------------|------------------------------|------------------------------|------------------------------|--------------|--------------------|
| Schedule   | 09/11/2023                 | Week Month                   |                             |                              |                              | Sync to calendar             | Add Time Off | Add Unavailability |
| Timesheets |                            |                              |                             |                              |                              |                              |              |                    |
|            | Scheduled Shift            | Mon, Sep 11                  | Tue, Sep 12                 | Wed, Sep 13                  | Thu, Sep 14                  | Fri, Sep 15                  | Sat, Sep 16  | Sun, Sep 17        |
|            | OPEN SHIFTS                |                              | 9 AM - 5 PM<br>Shift test   |                              |                              |                              |              |                    |
|            | AS Andy Smith<br>21h: 30m  |                              | 9 AM - 5 PM<br>☑ shift test | 11 AM - 4:30 PM              | 9 AM - 5 PM<br>Ø shift test  |                              |              |                    |
|            | JS Joe Smith<br>36h: 00m   | 12 PM - 8 PM<br>🖻 shift test | 5 PM - 9 PM<br>🗭 Open shift | 12 PM - 8 PM<br>☑ shift test | 12 PM - 8 PM<br>🗭 shift test | 12 PM - 8 PM<br>☑ shift test |              |                    |
|            | DM Deanna Mann<br>24h: 00m | 9 AM - 5 PM<br>İİ shift test |                             | 9 AM - 5 PM<br>Ø shift test  |                              | 9 AM - 5 PM<br>🖻 shift test  |              |                    |
|            | AY Angus Young<br>0h: 00m  |                              |                             |                              |                              |                              |              |                    |

Under the **Schedule** functions the employee can:

- Drop Shift
- Swap Shift
- Claim Dropped Shift
- Request for Time Off
- Add Unavailability

Keep in mind that there will typically be an approval path established for these action items. However, there are instances that they can be automatically approved, depending on your company's policies.

You also might not be able to see the schedules of other team members, depending on how your administrator has set up the account.

### Swap a Shift

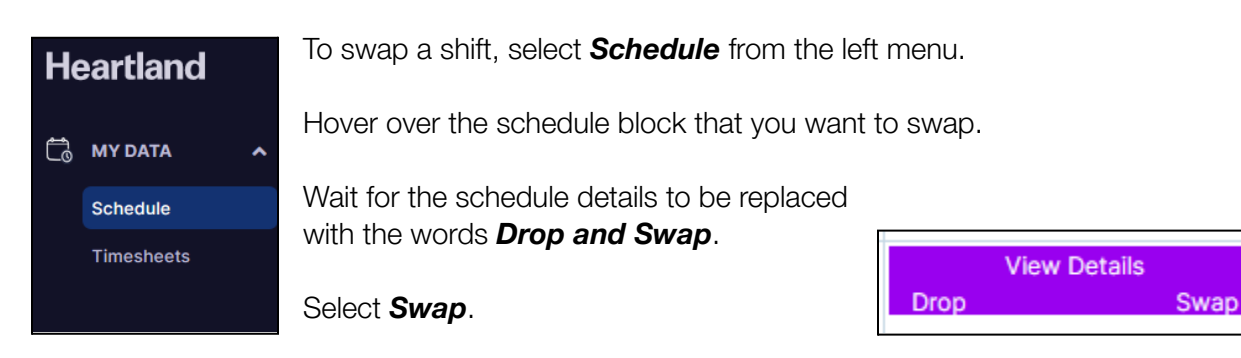

#### A Swap Shift Details window will appear.

Choose the range of dates you want to swap for by inputting the from and to dates.

Once populated, the names of employees available for swapping will appear. Choose the schedule you would like to swap with. The employees must have the same supervisor to display.

Select **Confirm**. Your supervisor will need to approve the Swap, if not approved, the shift will be generated back on your schedule.

| Swap Shift Deta                                                                                                    | ils                                                                                                    |                                                              |     | >                                                                                                    |
|----------------------------------------------------------------------------------------------------|----------------------------------------------------------------------------------------------------|--------------------------------------------------------------|-----|----------------------------------------------------------------------------------------------------|
| ou have selected to swap                                                                                                    | he following shift.                                                                                                    |                                                              |     |                                                                                                    |
| <ul> <li>cooking</li> <li>Wed, September 13t</li> <li>230 Fifth Rooftop Ba</li> <li>(GMT-07:00) Pacific</li> </ul>                                 | h 11:00 AM to 4:30 PM - 5.50 Hours<br>r, Manhattan, NY 10001, United States<br>Time - Los Angeles                                                                                                    |                                                              |     |                                                                                                    |
| /hat is the reason for swap                                                                                                    | ping the shift?                                                                                                    |                                                              |     |                                                                                                    |
| Optional                                                                                                    |                                                                                                    |                                                              |     |                                                                                                    |
|                                                                                                    |                                                                                                    |                                                              |     |                                                                                                    |
|                                                                                                    |                                                                                                    |                                                              |     |                                                                                                    |
| lease select the timeframe<br>rom: 09/04/2023<br>lease click the profile image<br>Q Search for Shifts                                              | for the swap:<br>To: 10/23/2023<br>te to select one or more shifts to take this sh                                                                                                    | nift:                                                        |     |                                                                                                    |
| lease select the timeframe<br>rom: 09/04/2023<br>lease click the profile imag<br>Search for Shifts<br>Name                                         | for the swap:<br>To: 10/23/2023<br>te to select one or more shifts to take this sh<br>Shift Timing                                                                                                    | iift:<br>Shift Name                                          | Job | Conflicts                                                                                                    |
| lease select the timeframe<br>rom: 09/04/2023<br>lease click the profile imag<br>Q Search for Shifts<br>Name<br>J S Joe Smith                      | for the swap:<br>To: 10/23/2023<br>te to select one or more shifts to take this sh<br>Shift Timing<br>Sep 04, 2023, 09:00 AM - 05:00 PM<br>(America/Los_Angeles)                                                                                                    | iff:<br>Shift Name                                           | doL | Conflicts<br>Select Shift and Click<br>Confirm below to Check                                                                                                    |
| lease select the timeframe<br>rom: (1) 09/04/2023<br>lease click the profile imag<br>Q Search for Shifts<br>Name<br>J S Joe Smith<br>J S Joe Smith | for the swap:<br>To: 10/23/2023<br>te to select one or more shifts to take this sh<br>Shift Timing<br>Sep 04, 2023, 09:00 AM - 05:00 PM<br>(America/Los_Angeles)<br>Sep 07, 2023, 09:00 AM - 05:00 PM<br>(America/Los_Angeles)                                                               | iff:<br>Shift Name<br>shift test                             | doL | Conflicts<br>Select Shift and Click<br>Confirm below to Check<br>Select Shift and Click<br>Confirm below to Check                                                     |
| lease select the timeframe<br>rom: (1) 09/04/2023<br>lease click the profile imag<br>Q Search for Shifts<br>Name<br>J S Joe Smith<br>J S Joe Smith | for the swap:<br>To: 10/23/2023<br>te to select one or more shifts to take this sh<br>shift Timing<br>Sep 04, 2023, 09:00 AM - 05:00 PM<br>(America/Los_Angeles)<br>Sep 07, 2023, 09:00 AM - 05:00 PM<br>(America/Los_Angeles)<br>Sep 08, 2023, 09:00 AM - 05:00 PM<br>(America/Los_Angeles) | iff:<br>Shift Name<br>shift tost<br>shift tost<br>shift tost | doL | Conflicts<br>Select Shift and Click<br>Confirm below to Check<br>Select Shift and Click<br>Confirm below to Check<br>Select Shift and Click<br>Confirm below to Check |

💡 If employee list does not generate, please connect with your admin.

### **Drop a Shift**

To drop a shift, hover over the schedule block that you want to drop. Wait for the schedule details to be replaced with the words *Drop and Swap*.

#### Select **Drop**.

| Ċ | MY DATA ~      | Schedule Shift Notific   | ations 🧿 Request Histo                                                   | огу                       |                              |                              |                              |             |                    |
|---|----------------|--------------------------|--------------------------------------------------------------------------|---------------------------|------------------------------|------------------------------|------------------------------|-------------|--------------------|
|   | Clock In & Out |                          |                                                                          |                           |                              |                              |                              |             |                    |
|   | Schedule       | 04/15/2024               | 04/15/2024 Week Month Sync to calendar 🔻 Add Time Off Add Unavailability |                           |                              |                              |                              |             | Add Unavailability |
|   | Timesheets     |                          |                                                                          |                           |                              |                              |                              |             |                    |
|   |                | Scheduled Shift          | Mon, Apr 15                                                              | Tue, Apr 16               | Wed, Apr 17                  | Thu, Apr 18                  | Fri, Apr 19                  | Sat, Apr 20 | Sun, Apr 21        |
|   |                | OPEN SHIFTS              |                                                                          | ι,                        |                              |                              |                              |             |                    |
|   |                | JS Joe Smith<br>32h: 00m |                                                                          | View Details<br>Drop Swap | 12 PM - 8 PM<br>현 shift test | 12 PM - 8 PM<br>営 shift test | 12 PM - 8 PM<br>Ø shift test |             |                    |
|   |                |                          |                                                                          |                           |                              |                              |                              |             |                    |

A Drop Assigned Shift window will pop up.

Choose from the list of employees to take the shift you are dropping. You can choose more than one employee. Note, the employees must have the same supervisor to appear.

Select Confirm.

A **Request Successfully Sent** window will pop up saying that the request has been sent but is still waiting for approval, select the **Got It** button to exit.

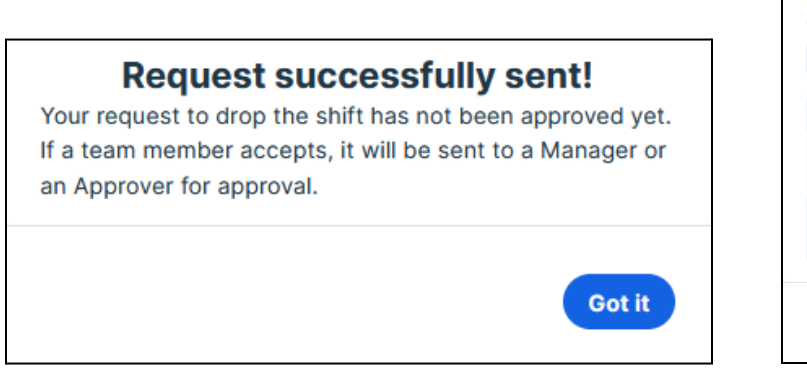

| •                                                         | shift test                                                                                                    |                                                                                |
|-----------------------------------------------------------|----------------------------------------------------------------------------------------------------|--------------------------------------------------------------------------------|
| <b></b>                                                   | shift test                                                                                                    |                                                                                |
| Ē                                                         | Thu Contomber 14th 0:00                                                                                                 |                                                                                |
|                                                           | Hours                                                                                                    | AM to 5.00 PM - 8.00                                                           |
| 9                                                         | Tesla, Brooklyn, NY 11231, U                                                                                            | Jnited States                                                                  |
| 3                                                         | (GMT-07:00) Pacific Time                                                                                                | - Los Angeles                                                                  |
| nat                                                       | s the reason for dropping th                                                                                            | e shift?                                                                       |
| Opti                                                      | onal                                                                                                    |                                                                                |
|                                                           |                                                                                                    |                                                                                |
| ift?<br>) No                                              | want to select one or more<br>Yes<br>click the profile image to se                                                      | employees to take thi<br>elect one or more emp                                 |
| o yoo<br>ift?<br>) No<br>ease<br>take                     | Want to select one or more<br>Yes<br>click the profile image to se<br>this shift:<br>iearch for Employee                | employees to take thi<br>elect one or more emp                                 |
| o you<br>iift?<br>) No<br>ease<br>take<br>Q               | Want to select one or more<br>Yes<br>click the profile image to se<br>this shift:<br>iearch for Employee                | employees to take thi<br>elect one or more emp<br>Conflicts                    |
| o you<br>hift?<br>) No<br>ease<br>take<br>Q<br>()<br>Name | Want to select one or more<br>Yes<br>click the profile image to see<br>this shift:<br>isearch for Employee<br>Joe Smith | employees to take thi<br>elect one or more emp<br>Conflicts<br>Conflict Exists |

P If employee list does not generate, please connect with your admin.

### **Claim a Shift**

Shifts can only be claimed if you were chosen by the person who dropped it, as one of the employees who can claim the shift.

To view Dropped Shifts,

Go to **Schedule**.

Select Shift Notifications.

Look at the Incoming Shift Notifications section.

| ٢  | DASHBOARD          | Schedule   | Shift Notifications 3 | Request History |
|----|--------------------|------------|-----------------------|-----------------|
| Ċ  | MY DATA ~          |            |                       |                 |
|    | Clock In & Out     | Incoming S | Shift Notifications   |                 |
|    | Schedule           | Drop Requ  | lest                  |                 |
|    | Timesheets         | Accepted   | 024                   | View Details    |
|    | Time Off           | 09:00 AM   | - 05:00 PM            |                 |
| රි | TEAM<br>MANAGEMENT |            |                       |                 |
|    | Schedule           |            |                       |                 |
|    | Toom Timoshooto    |            |                       | N               |

There are two sections under the *Shift Notifications*, *Incoming Shift Notifications* and *My Shift Requests*.

*Incoming Shift Notifications* include *Dropped Shifts* that can be picked-up and *Swap Shift Requests*.

My Shift Requests include all of your drop and swap schedule requests.

To Accept/Claim the shift,

Select the *View Details* button.

Drop Shift Request window will pop-up.

Select Accept to claim the shift.

Once claimed, when opened, on the bottom right corner of the *Drop Shift Request* window a message should say, *Accepted*. *Waiting For Approval*.

You may view all of your requests in the **Request History** tab of the **Schedule** section.

| Drop Shift Request ×                                                                                         | Drop Shift Request ×                                                                                         |
|----------------------------------------------------------------------------------------------------|----------------------------------------------------------------------------------------------------|
| <b>DM Deanna Mann</b> has dropped the following shift and has requested that you might want to claim it.     | <b>Deanna Mann</b> has dropped the following shift<br>and has requested that you might want to claim<br>it.  |
| <ul> <li>shift test</li> <li>Sep 14, 2023 09:00 AM - 05:00 PM - 8.00</li> <li>Hours</li> </ul>               | <ul> <li>shift test</li> <li>Sep 14, 2023 09:00 AM - 05:00 PM - 8.00</li> <li>Hours</li> </ul>               |
| <ul> <li>Tesla, Brooklyn, NY 11231, United States</li> <li>(GMT-07:00) Pacific Time - Los Angeles</li> </ul> | <ul> <li>Tesla, Brooklyn, NY 11231, United States</li> <li>(GMT-07:00) Pacific Time - Los Angeles</li> </ul> |
| With the following reason                                                                                    | With the following reason                                                                                    |
| No reason given.                                                                                             | No reason given.                                                                                             |
| Would you like to accept this shift?                                                                         | Would you like to accept this shift?                                                                         |
| Accept Reject                                                                                                | Accepted. Waiting For Approval.                                                                              |

You can view all of your requests in the *Request History* tab of the *Schedule* section.

| 0 | ) DASHBOARD    | Schedule S     | hift Notifications 2  | Request Histor | /                        |       |                          |
|---|----------------|----------------|-----------------------|----------------|--------------------------|-------|--------------------------|
| ۵ |                | Claimad Shift  | -                     |                | Dropped Shifts           |       | Swapped Shifts           |
|   | Clock In & Out | Claimed Shirts | 5                     |                | Dropped Shints           |       | Swapped Shirts           |
|   | Schedule       | You d          | do not have any reque | st.            | You do not have any requ | uest. | You do not have any requ |
|   | Timesheets     |                |                       |                |                          |       |                          |
|   | Time Off       |                |                       |                |                          |       |                          |
|   |                |                |                       |                |                          |       |                          |

### Add Unavailability

To block out times when you will be unavailable to work, go to **Schedule** and select the **Add Unavailability** button.

| ٢  | DASHBOARD          | Schedule Shift Notific  | cations 🧿 Request Histo          | ory                       |                           |                   | Л               |         |
|----|--------------------|-------------------------|----------------------------------|---------------------------|---------------------------|-------------------|-----------------|---------|
| Ċ  | MY DATA ~          |                         |                                  |                           |                           |                   | V               |         |
|    | Clock In & Out     | 04/24/2024              | Week Month                       |                           | Sync to ca                | lendar 🔻 Add Time | Off Add Unavail | ability |
|    | Schedule           |                         |                                  |                           |                           |                   |                 |         |
|    | Timesheets         | Scheduled Shift         | Wed, Apr 24                      | Thu, Apr 25               | Fri, Apr 26               | Sat, Apr 27       | Sun, Apr 28     | Μοι     |
|    | Time Off           | OPEN SHIFTS             | 9 AM - 5 PM<br>ট New Time        | 9 AM - 5 PM<br>🗭 New Time | 9 AM - 5 PM<br>🗭 New Time |                   |                 |         |
| රි | TEAM<br>MANAGEMENT | Jack Dickens<br>0h: 00m | 9 AM - 10 AM<br>O Unavailability |                           |                           |                   |                 |         |
|    | Schedule           | 11 11<br>0h: 00m        |                                  |                           |                           |                   |                 |         |

An **Add Unavailability** window will pop up. Fill out all of the necessary information such as **Start Date**, **Start and End Time**.

If you would like to repeat the entered times over multiple days, select the *Repeat* button.

Choose the days when the unavailability should be repeated, and set the *End Date*.

Once done, select **Create**.

| Create unavailability                  |               | ×            |
|----------------------------------------|---------------|--------------|
| START DATE (UTC)                       | ALL DAY CHECK |              |
| 09/16/2023                             | All Day       |              |
| START TIME                             | END TIME      |              |
| 12:35 PM                               | 12:35 PM      |              |
| TIME ZONE                              |               |              |
| (GMT-07:00) Pacific Time - Los Angeles | ~             |              |
| Repeat                                 |               |              |
|                                        |               | Close Create |

Once saved, your schedule should reflect your unavailability.

| Scheduled Shift            | Mon, Sep 11                 | Tue, Sep 12                 | Wed, Sep 13                 | Thu, Sep 14 | Fri, Sep 15                 | Sat, Sep 16 | Sun, Sep 17 |
|----------------------------|-----------------------------|-----------------------------|-----------------------------|-------------|-----------------------------|-------------|-------------|
| OPEN SHIFTS                |                             | 9 AM - 5 PM<br>🗹 shift test |                             |             |                             |             |             |
| DM Deanna Mann<br>24h: 00m | 9 AM - 5 PM<br>🗹 shift test |                             | 9 AM - 5 PM<br>🗹 shift test |             | 9 AM - 5 PM<br>🗹 shift test | ALL DAY     |             |

*Q* If employee list does not generate, please connect with your admin.

### Set up Your Account

Once your employer has set you up as a user, you will receive an email to activate your account. The email needs to be added to your employee profile. If it has not been added, contact your organization's administrator.

#### What is MFA, and How Do I Set It Up?

Multi-Factor Authentication (MFA) is a security technology that requires multiple independent categories of credentials to verify a user's identity for login. Heartland utilizes MFA to protect your information.

#### How to set up MFA

MFA will be set up as part of your registration.

Select the link in the account registration email you received; you will see a prompt to **verify your email address**.

Enter your Email Address and choose Send Verification Code.

| Ready to get star                     | ted? |  |
|---------------------------------------|------|--|
| First let's verify your email address |      |  |
| All fields are required.              |      |  |
| Email Address                         |      |  |
|                                       |      |  |
|                                       |      |  |
| Send Verification Code                |      |  |
|                                       |      |  |

Check your email associated with your account to get the code.

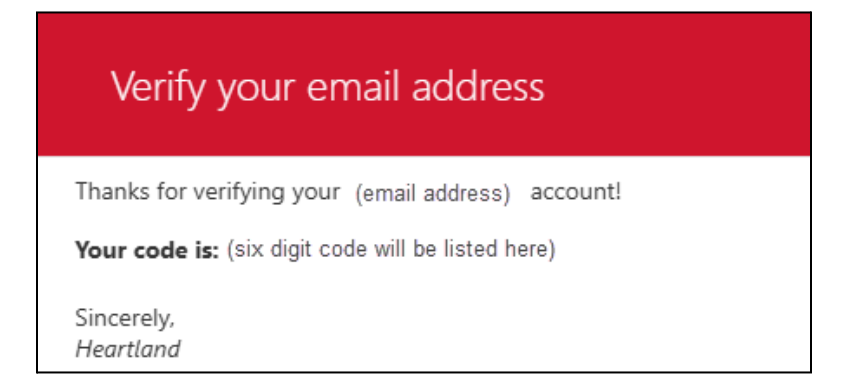

Enter the verification code from the email and select *Verify Code*.

| F | Ready to get started?                                                  |
|---|------------------------------------------------------------------------|
| F | irst let's verify your email address.                                  |
| A | Il fields are required.                                                |
| ٧ | erification code has been sent. Please copy it to the input box below. |
| E | imail Address                                                          |
|   | your email address                                                     |
| v | /erification Code                                                      |
|   | Verification Code                                                      |
|   |                                                                        |
|   | Verify Code                                                            |
| D | Vidn't get a confirmation code? Send New Code.                         |

Enter your first name, last name, create a new password, and select Register Now.

| Ready to get start<br>Great! Now let's continue with your re<br>All fields are required.<br>E-mail address verified. You can now | ed?<br>gistration.<br>continue. |
|----------------------------------------------------------------------------------------------------|---------------------------------|
| Email Address                                                                                                    |                                 |
| your email address                                                                                                    |                                 |
| Change e-mail                                                                                                    |                                 |
| First Name                                                                                                    | Last Name                       |
| First Name                                                                                                    | Last Name                       |
| New Password                                                                                                    | O Show                          |
| New Password                                                                                                    |                                 |
| Confirm New Password                                                                                                    | O Show                          |
| Confirm New Password                                                                                                    |                                 |
| Register Now                                                                                                    |                                 |

Select *GET STARTED*, then choose one of the authentication options (app or text) and follow the on-screen instructions.

Enter the authentication code to verify.

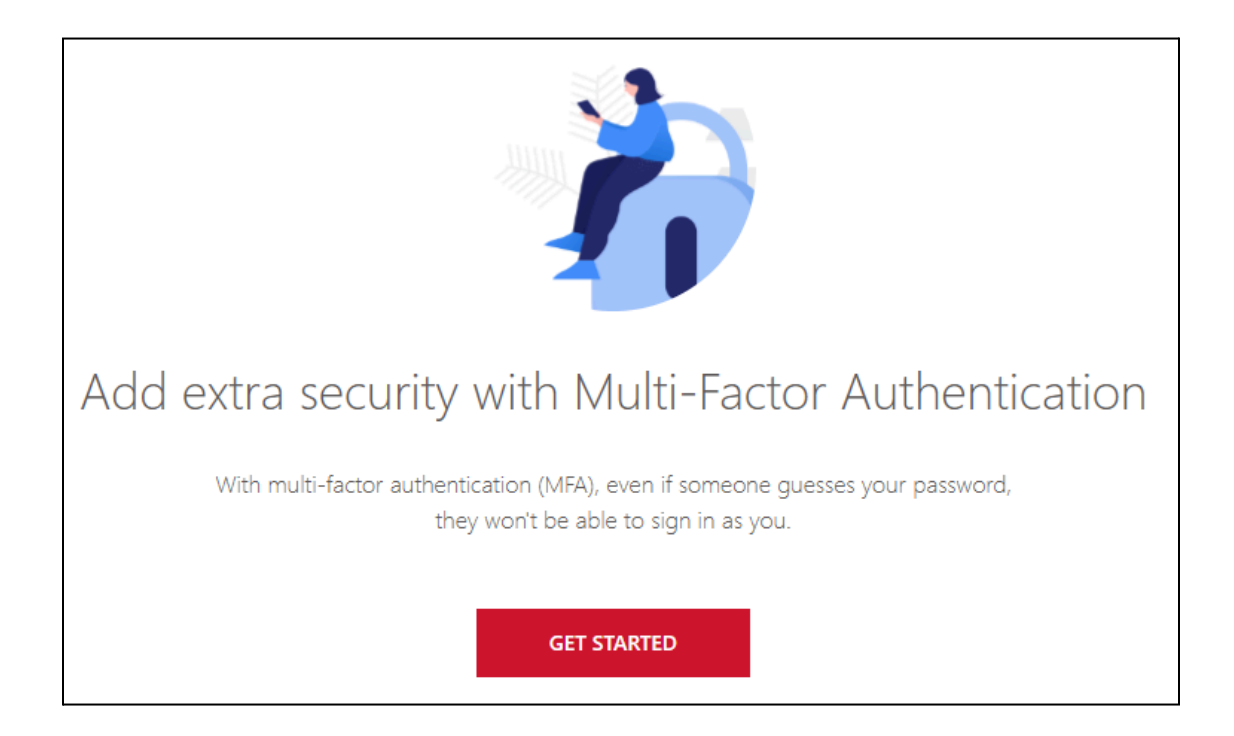

#### When will I be prompted to sign in with MFA?

Every 45 days you will be asked to re-authenticate, not at every login.

When you sign in from a new device or new web browser.

#### What are the two authentication method options to choose from?

An authenticator app installed on your device, select a link below for more information.

- <u>Authy</u> (Mobile)
- Google Authenticator (Mobile)
- Microsoft Authenticator (Mobile)

#### A text message (SMS) to your mobile phone.

#### MFA Authentication Setup Options: Choose App or Text

#### Authenticator App

| Heartland                 |                               |                                                                                                    | Choose an authentication method |          |
|---------------------------|-------------------------------|----------------------------------------------------------------------------------------------------|---------------------------------|----------|
| With multi-<br>they won't | factor authe<br>be able to si | ntication (MFA), even if someone guesses your password,<br>gn in as you.                                                                                                    |                                 |          |
| ۲                         | £                             | Authenticator App<br>(Authy, Google Authenticator, etc.)<br>Retrieve codes from an authentication app on your device, like Google<br>Authenticator, Authy or Microsoft Authenticator. | Enabled                         |          |
| 0                         |                               | Text Message (SMS)<br>(Standard message rates apply)<br>Receive a text message to your mobile device when signing in.                                                                 | Optional                        |          |
|                           |                               |                                                                                                    |                                 |          |
|                           |                               |                                                                                                    |                                 | CONTINUE |

Follow the on-screen instructions to download the <u>Authy</u> (Mobile), <u>Microsoft Authenticator</u> (Mobile), or <u>Google Authenticator</u> (Mobile) app, enter the code, and select VERIFY.

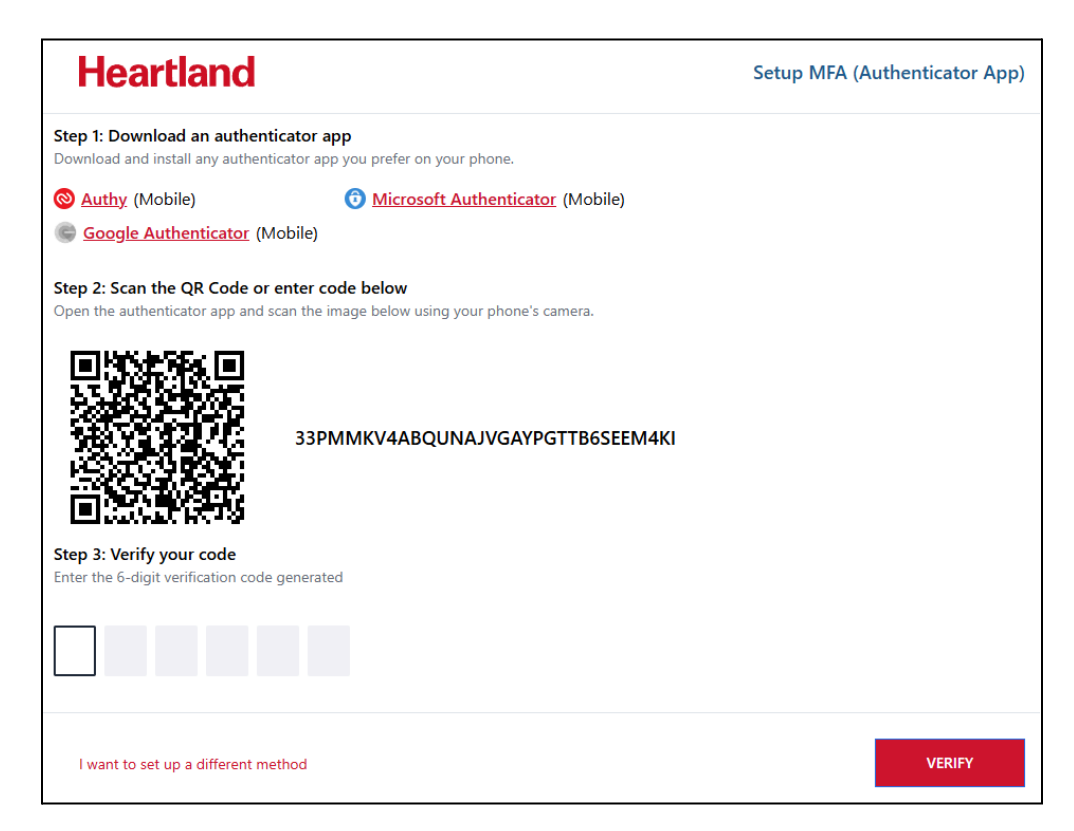

#### **Text Message**

Receive a text message to your mobile device with a verification code.

| Heartland                |                           |                                                                                                    | Choose an authentication method |          |
|--------------------------|---------------------------|----------------------------------------------------------------------------------------------------|---------------------------------|----------|
| With multi-<br>password, | factor auth<br>they won't | entication (MFA), even if someone guesses your<br>be able to sign in as you.                                                                                                    |                                 |          |
| 0                        | £                         | Authenticator App<br>(Authy, Google Authenticator, etc.)<br>Retrieve codes from an authentication app on your device, like<br>Google Authenticator, Authy or Microsoft Authenticator. | Enabled                         |          |
| ٢                        |                           | <b>Text Message (SMS)</b><br>(Standard message rates apply)<br>Receive a text message to your mobile device when signing in.                                                          | Optional                        |          |
|                          |                           |                                                                                                    |                                 | CONTINUE |

Enter your Phone Number and choose SEND CODE.

| Heartland                                                                                                    | Setup MFA (SMS) |
|----------------------------------------------------------------------------------------------------|-----------------|
| What Phone Number would you like to use?<br>Enter a phone number below that we can send a code to via SMS to authenticate you. |                 |
| Country Code                                                                                                    |                 |
| United States (+1)                                                                                                    |                 |
| Phone Number                                                                                                    |                 |
|                                                                                                    |                 |
| Message and data rates may apply.                                                                                              |                 |
| I want to set up a different method                                                                                            | SEND CODE       |

Enter the code sent to the phone number entered. Choose *VERIFY* to complete the process.

| Heartland                               | Setup MFA (SMS) |
|-----------------------------------------|-----------------|
|                                         |                 |
| Verify your code                        |                 |
| Didn't get a confirmation code? Resence | 1               |
|                                         | -               |
|                                         |                 |
|                                         |                 |
| I want to set up a different method     | VERIFY          |

#### **Text Verification: Phone Number Change**

If your phone number changed, contact your support team at (800) 285-0005.

Let them know that you need to update the phone number associated with your Multi-Factor Authentication or change to a different method.

Once completed, you will log in again and set up your Multi-Factor Authentication with a new number or a different method.